# 如何在思科多層交換機或路由器上配置基於策略 的路由(PBR)以將流量轉發到WSA?

## 目錄

<u>問題:</u>

## 問題:

如何在思科多層交換機或路由器上配置基於策略的路由(PBR)以將流量轉發到WSA?

環境: 思科網路安全裝置(WSA),透明模式 — L4交換機

當使用L4交換機在透明模式下配置WSA時,無需在WSA上進行配置。重新導向由L4交換器(或路 由器)控制。

可以使用原則型路由(PBR)將網路流量重新導向到WSA。這是通過匹配正確的流量(基於tcp埠)並 指示路由器/交換機將此流量重定向到WSA來實現的。

在以下示例中,WSA的資料/代理介面(M1或P1,具體取決於配置)位於多層交換機/路由器(Vlan 3)的專用VLAN介面上,Internet路由器也位於專用VLAN介面(Vlan4)上。 客戶端位於Vlan1和 Vlan2上。

#### 初始配置(僅顯示相關部分)

interface Vlan1 desc使用者VLAN 1 ip address 10.1.1.1 255.255.255.0 ! interface Vlan2 desc使用者VLAN 2 ip address 10.1.2.1 255.255.255.0 ! interface Vlan3 desc Cisco WSA專用VLAN ip address 192.168.1.1 255.255.255.252 ! interface Vlan4 desc Internet路由器專用VLAN ip address 192.168.2.1 255.255.255.252 ! ip route 0.0.0.0 0.0.0.0 192.168.2.2 鑑於上述示例,並且Cisco WSA的IP地址為192.168.1.2,您需要新增以下命令來設定基於策略的路 由(PBR):

### 第1步:定義Web流量 !匹配HTTP流量 access-list 100 permit tcp 10.1.1.0 0.0.0.255 any eq 80 access-list 100 permit tcp 10.1.2.0 0.0.0.255 any eq 80 !匹配HTTPS流量 access-list 100 permit tcp 10.1.1.0 0.0.0.255 any eq 443 access-list 100 permit tcp 10.1.2.0 0.0.0.255 any eq 443 第2步:定義路由對映以控制資料包的輸出位置。 route-map ForwardWeb permit 10 match ip address 100 set ip next-hop 192.168.1.2 步驟3:將路由對映應用到正確的介面。 !請注意,這一點應該應用到源介面(客戶端) interface Vlan1 ip policy route-map ForwardWeb I interface Vlan2 ip policy route-map ForwardWeb

**附註**:這種流量重新導向(PBR)方法有一些限制。此方法的主要問題是即使裝置無法訪問(例如 ,由於網路問題),流量也始終重定向到WSA。 因此,沒有故障切換選項。

要解決此缺陷,您可以配置以下任一選項:

1. PBR與跟蹤選項配合使用。此功能用於在重定向流量之前驗證下一躍點的可用性。

有關以下文章的更多詳細資訊: <u>使用多個跟蹤選項功能配置策略的路由示例</u>

2. Cisco Catalyst交換機沒有跟蹤選項。但是,有一個高級解決方法可用於實現相同行為。

詳細資訊可在以下Cisco Wiki中找到: <u>針對Catalyst 3xxx交換機的基於策略的路由(PBR) — 使用EEM的解決方法</u>